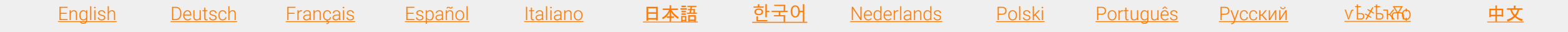

# Prepare-se para a sua sessão de sala de aula virtual

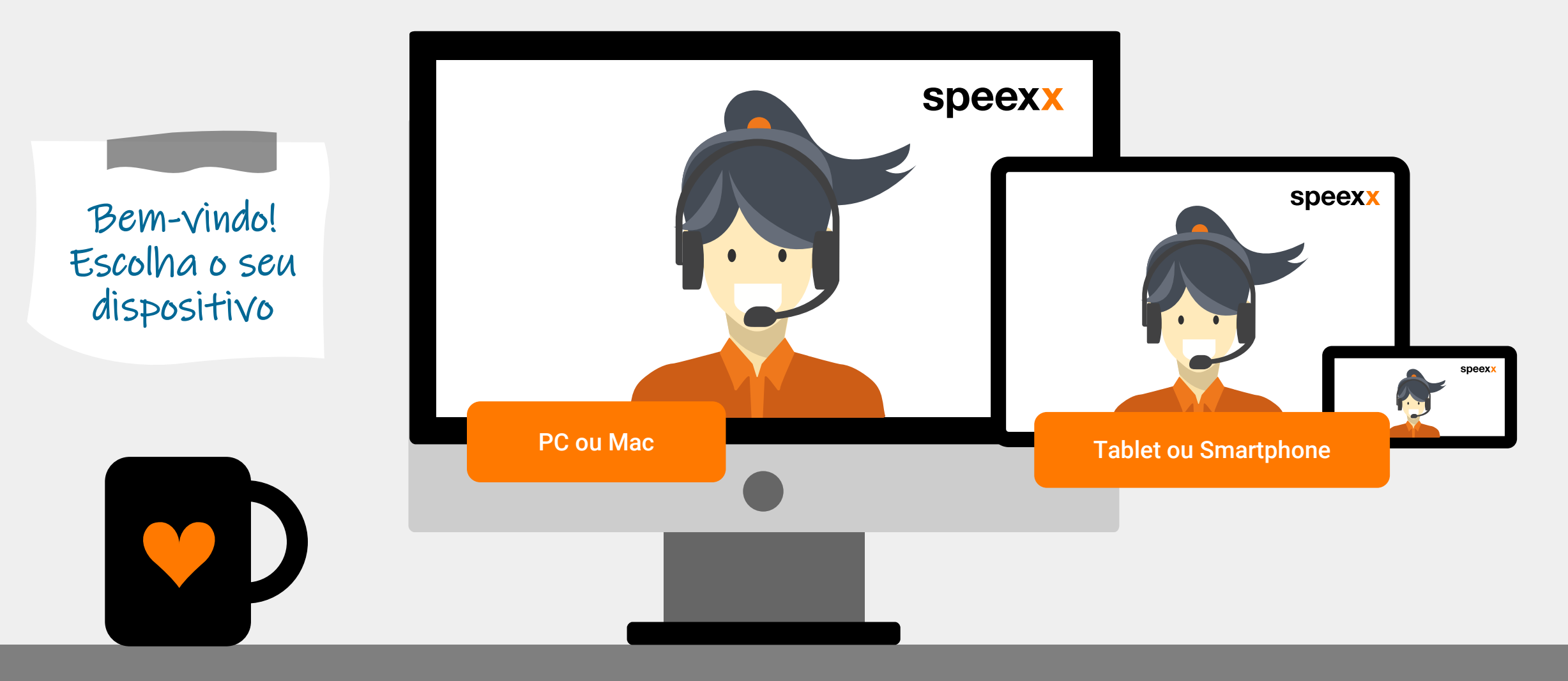

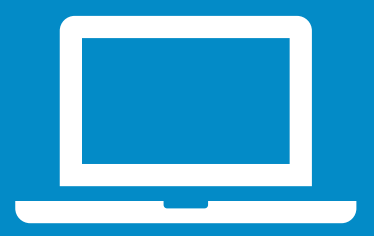

PC ou Mac (antes da sessão) Certifique-se de que seu fone de ouvido e webcam estejan adequadamente instalados em seu computador.

- Para funcionalidade e desempenho aprimorados, recomendamos a instalação do aplicativo Adobe Connect para desktop. <u>Instale o Adobe Connect.</u>
- 3 Teste suas configurações de áudio na sala de aula virtual.
- 4 Faça o Teste de conexão para verificar se seu computador atende <u>a todos os</u> <u>requisitos de sistema</u>.
  - ✓ Teste de conexão do Adobe Connect
  - ✓ Teste de velocidade de conexão

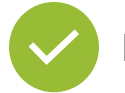

Excelente! Você está pronto para a sua sessão de sala de aula virtual.

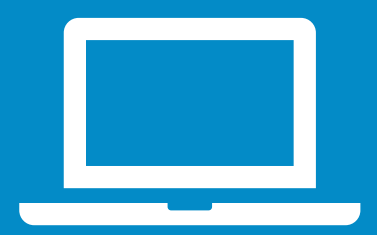

# PC ou Mac (na sessão)

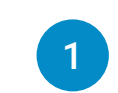

#### Configuração de áudio

- ✓ Para selecionar o microfone correto, clique em Selecionar microfone..
- Clique no menu suspenso próximo ao símbolo do microfone e escolha Connect My Audio para ativar seu microfone.

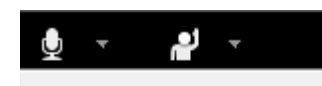

Connect My Audio

Select Microphone 🕨

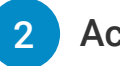

#### Acesso a câmera e microfone

 Permita o acesso a câmera e microfone na janela de pop-up.

| vc.speexx.com wants to: |                                        | × |
|-------------------------|----------------------------------------|---|
| Ŷ                       | Use your microphone<br>Use your camera |   |
|                         | Allow Block                            |   |

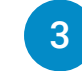

#### Conectar sua câmera

 Para conectar sua webcam: Clique no símbolo da webcam e selecione Start My Webcam.

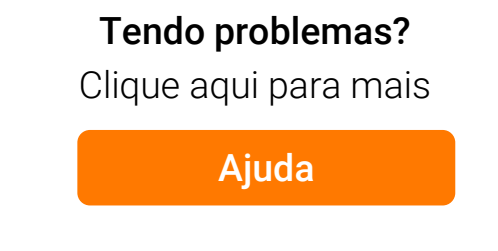

## Dispositivos móveis

#### Adobe Connect Mobile

 Para participar da Sala de Aula Virtual com seu dispositivo móvel, favor ir à seu ícone de loja correspondente e instale o aplicativo grátis Adobe Connect Mobile.

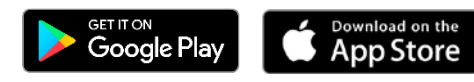

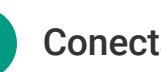

2

#### Conectar seu microfone

Vá ao ícone do microfone e selecione
Connect my microphone.

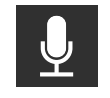

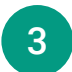

#### Conectar sua câmera

 Vá ao ícone da webcam e selecione Broadcast.

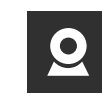

Certifique-se de que seu aparelho de áudio esteja ativado e de que não haja outro aplicativo de áudio ligado.

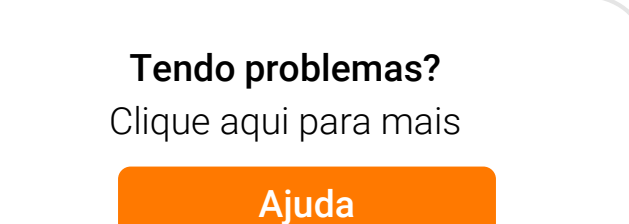

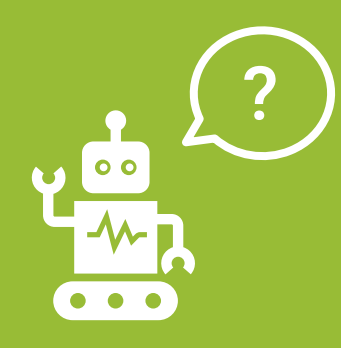

Perguntas frequentes (para usuários de PC e Mac)

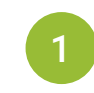

### O direito de falar me foi concedido mas ninguém pode me ouvir.

- Certifique-se de que seu microfone não esteja na função "mudo" e que tenha selecionado a opção "Connect My Audio".
- Percorra o Assistente de Configuração de Áudio. Para isso selecione Meeting > Audio Setup Wizard.

#### Para usuários de Windows:

- Para verificar suas configurações de áudio no Windows, clique com o botão direito no ícone do alto-falante na barra de tarefas do Windows ao lado do relógio.
- Na caixa de diálogo pop-up, clique em Dispositivos de Gravação.
- ✓ O dispositivo padrão que o computador usará para toda a entrada de áudio é indicado por uma marca de seleção verde. É importante configurá-lo para o dispositivo que você deseja usar e desativar os dispositivos que você não deseja usar.

#### Para usuários de Mac:

- ✓ Para verificar as configurações no iOS, clique no menu Apple > Preferências do sistema > Som.
- ✓ Abra a guia Saída.
- Na guia Saída, clique no dispositivo que você irá usar.
- ✓ Abra também a guia Entrada.
- ✓ Na guia Entrada, clique no dispositivo que você irá usar.
- ✓ Atualize a janela do navegador antes de acessar a sala de aula virtual.

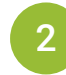

### Minha imagem não aparece quando seleciono "Start My Webcam".

 Antes de iniciar sua reunião, certifique-se de que sua câmera esteja ligada e reconhecida pelo computador. Caso não, talvez seja necessário atualizar ou instalar o driver da câmera.

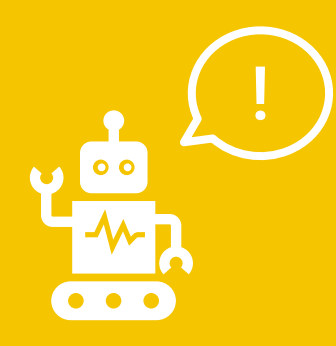

Perguntas frequentes (para usuários de PC e Mac) Procurando por ajuda no portal Speexx?

Simples clique no botão laranja Ajuda no canto inferior direito da tela.

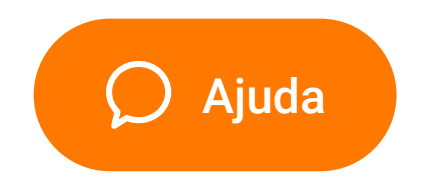

James Shepard, Head of Training @ Speexx

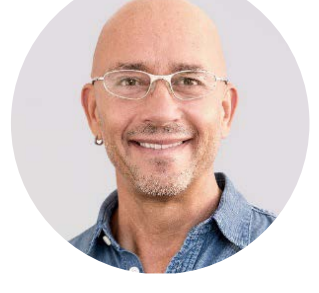

Aproveite a experiência na sala de aula virtual!